Destek alabilmek için, öncelikle işletmenize ait genel bilgileri veritabanımıza kaydetmelisiniz. Bunun için <u>www.kosgeb.gov.tr</u> adresinden **KOBİ Giriş** bölümündeki "KOSGEB'e ilk Kayıt" linkine tıklamalısınız. Karşınıza gelen formu doldurarak, bundan sonraki bütün aşamalarda kullanacağınız İşletmenize ait KOSGEB E-KOBİ Kullanıcı Adı ve Şifresini alacaksınız.

Kullanıcı Adı ve Şifrenizi daha sonraki aşamalarda sorunla karşılaşmamak için unutmamanız önemlidir.

KOSGEB'e vereceğiniz beyanlardaki bilgilerin yanlış olmasından doğacak tüm hukuki ve mali sorumluluk işletmenize ait olacaktır.

ÖNEMLİ NOT: AŞAĞIDAKİ KAYIT ADIMLARINIZI ZAMAN AŞIMI OLMAMASI İÇİN MAKSİMUM 15 DAKİKA İÇİNDE TAMAMLAMANIZ GEREKMEKTEDİR.

KOSGEB'E

ILK KAYIT

- **1.** <u>http://www.kosgeb.gov.tr</u> adresine giriniz ve "KOBİ Giriş" tıklayınız.
- 2. Karşınıza gelen sayfadan KOSGEB'e İlk Kayıt linkini tıklayın.
- 3. İşletme Adınızı tam ünvanını büyük harfler ile yazınız.

| 🔱 İşletme Başvur | ru |  |
|------------------|----|--|
| İşletme Adı :    | 3  |  |

ÖRN : İONS BİLİŞİM EĞİTİM DANIŞMANLIK SAN. VE TİC. LTD. ŞTİ.

4. İşletmenizin Statüsünü seçiniz.

| İşletme Adı :            | S BİLİŞİM EĞİT    | TİM DANIŞMANLIK SAN. V | /E TİC. LTD. ŞTİ |
|--------------------------|-------------------|------------------------|------------------|
| İşletme Statüsü:         |                   | ×                      |                  |
| Vergi Dairesi:           | Limited           | dhy                    | ~                |
| Vergi Numarası:          | Anonim<br>Sahis   | U                      |                  |
| Yetkili Kişi Adı Soyadı: | Kollektif         |                        |                  |
| SSK İşyeri Sicil No:     | Komandit<br>Diğer | z.                     |                  |

#### ÖRN: Limited

5. Vergi Dairesini seçerken önce işletmenizin bulunduğu ili seçiniz.

| İşletme Statüsü:         | Limited  |   |
|--------------------------|----------|---|
| Vergi Dairesi:           | ~        | 2 |
| Vergi Numarası:          | AMASYA 🗖 | - |
| Yetkili Kisi Adı Sovadı: | ANKARA 🔥 | H |
|                          | ANTALYA  | H |
| SSK işyeri Sicil No:     | ARTVÍN   | Ш |

## ÖRN: ANKARA

6. İlinizde bulunan vergi dairelerinin geldiği listeden vergi dairenizi seçiniz.

| Vergi Dairesi:           | ANKARA                        | *    | BAŞKENT     | ~ |
|--------------------------|-------------------------------|------|-------------|---|
| Vergi Numarası:          |                               |      | AKYURT      | - |
| Vetkili Kisi Adı Soyadı: |                               | 1    | AYAŞ        |   |
|                          |                               |      | BALA        |   |
| SSK İşyeri Sicil No:     |                               |      | BAŞKENT     |   |
|                          | SSK İşyeri Sicil Numaranız yo | oksa | BEYPAZARI 🔍 |   |
| Kurulus Vilc             |                               | _    |             |   |

## ÖRN : BAŞKENT

**7.** Vergi numaranızı giriniz. Eğer şahıs işletmesi iseniz T.C. kimlik numaranızı giriniz.

Vergi numaranız 11 haneden fazla olamaz.

| Vergi Dairesi:    |  | ANKARA     | * | BAŞKENT | * |
|-------------------|--|------------|---|---------|---|
| Vergi Numarası: 7 |  | 6310487991 |   |         |   |

#### ÖRN: 6310487991

Yetkili Kişi Adı Soyadı bölümünde soldaki haneye AD sağdaki haneye
SOYADI yazınız. Yetkili kişi işletmeniz adına imza atmaya yetkili kişi olmasına dikkat ediniz.

| 8 | MEHMET | ÇAV      |  |
|---|--------|----------|--|
|   |        |          |  |
|   | 8      | 3 MEHMET |  |

9. SSK İşyeri Sicil No veya yoksa BAĞ-KUR numaranızı giriniz.

SSK iş yeri numaranızı 21 hane olacak şekilde giriniz. 23 haneli ise son iki haneyi girmeyiniz.

| SSK İşyeri Sicil No:              | 9                           | 296050102106698308010                        |                   |
|-----------------------------------|-----------------------------|----------------------------------------------|-------------------|
|                                   |                             | SSK İşyeri Sicil Numaranız yoksa Bağkur Nu   | maranızı giriniz. |
| ÖRN : 296050102:                  | 10669830                    | 8010                                         |                   |
| 10. İşletmenizin kurul            | uş yılınız 4                | 4 haneli olacak şekilde giriniz.             |                   |
| Kuruluş Yılı:                     | 10                          | 2006                                         |                   |
| ÖRN : 2006<br>11. İşletmenizin bi | ulunduğu                    | yeri seçiniz.                                |                   |
| İşletmenin Bulunduğu              | Yer: <b>11</b>              |                                              | ~                 |
| st Sicil No :                     |                             | Serbest Bölge                                |                   |
| Mesla                             | ek Kuruluş <mark>u</mark> : | İŞGEM<br>KOSGEB Teknoloji Geliştirme Merkezi |                   |
| 1UZL                              | ı seçme <mark>k için</mark> | t Teknopark                                  | Jh                |
|                                   | Açıklama                    | Endüstri Bölgesi                             | U I               |

## ÖRN : Teknopark

**12.** İşletmenizin ticari sicil numarasını giriniz. Esnafsanız esnaf sicil numaranızı

giriniz.

| Esnaf/Ticaret Sicil No : | 12 | 218374 |   |
|--------------------------|----|--------|---|
|                          |    |        | _ |

## ÖRN : 218374

**13.** Bağlı bulunduğunuz meslek kuruluşunu seçiniz.

| Bağlı Bulunduğu Meslek Kuruluşu: |      |                      | ~ |
|----------------------------------|------|----------------------|---|
| 13                               | n ti | TOBB - Ticaret Odası | 5 |
|                                  | _    | TOBB - Sanayi Odası  | _ |

#### ÖRN : TOBB- Ticaret Odası

**14.** Faaliyet kodunuzu seçmeniz gerekmektedir bunun için öncelikle **Faaliyet** 

**kodunuzu seçmek için tıklayınız** butonuna tıklayınız. Karşınıza madde 15 deki NACE Seçimi ekranı gelecektir.

| Bağlı Bulunduğu Meslek Kuruluşu: |                         | TOBB - Ticaret Oc | tası | ~ |  |
|----------------------------------|-------------------------|-------------------|------|---|--|
| 📝 Faaliyet konun                 | uzu seçmek içi <b>n</b> | tiklayın          | 14   |   |  |
| NACE Kodu                        | Açıklama                |                   |      |   |  |
|                                  |                         |                   |      |   |  |

15. Nace seçim ekranından İşletme türünüzü seçiniz. İmalatçı iseniz İmalatçı olarak çalışıyorum değilseniz İmalat dışı çalışıyorum seçiniz. Sonrasında altında gelen menüden NACE Üst Kodu'nu seçiniz.

| 🕑 NACE Seçim   | 1                                                                                    |                                                                                           |                      |
|----------------|--------------------------------------------------------------------------------------|-------------------------------------------------------------------------------------------|----------------------|
| İşletme Türü:  | 🔘 İmalatçı olarak çalışıyorum                                                        | Imalat dışı çalışıyorum                                                                   | 15                   |
|                | İmalat konusunda faaliyetiniz var ise ir<br>İşletmenizin faaliyet gösterdiği sektöri | nalat yapıyorum seçeneğini işaretleyiniz.<br>ü doğru seçmeniz, uygun kredi/destek almanız | açısından önemlidir. |
| NACE Üst Koo   | fu:                                                                                  |                                                                                           | ~                    |
| NACE İkili Kod | U. MADENCİLİK VE TAŞ OCAKÇILIĞI                                                      | an these to the da                                                                        |                      |
| NACE No dive   | ELEKTRİK, GAZ, BUHAR VE İKLİMLE                                                      | NDİRME ÜRETİMİ VE DAĞITIMI                                                                |                      |
| NALE Kodiari   | SU TEMINI; KANALIZASYON, ATIK                                                        | YÖNETİMİ VE İYİLEŞTİRME FAALİYETLERİ                                                      |                      |
| Seç NA         | CE KC INSAAT                                                                         |                                                                                           |                      |
|                | TOPTAN VE PERAKENDE TİCARET;                                                         | MOTORLU KARA TAŞITLARININ VE MOTOSİKI                                                     | ETLERÍN ONARIMI      |
|                | ULAȘTIRMA VE DEPOLAMA                                                                |                                                                                           |                      |
|                | KONAKLAMA VE YİYECEK HİZMETİ I                                                       | FAALİYETLERİ                                                                              |                      |
|                | BİLGİ VE İLETİŞİM                                                                    |                                                                                           | A                    |
|                | anound philipping an analysis as                                                     | iuez.co                                                                                   | V                    |

# ÖRNEK: İşletme Türü: İmalat dışı çalışıyorum

Nace Üst Kodu: BİLGİ VE İLETİŞİM

**16.** 15. adım sonrasında **NACE İkili Kodu** menüsü dolacak ve bir alt kriter daha seçmenize izin verecektir.

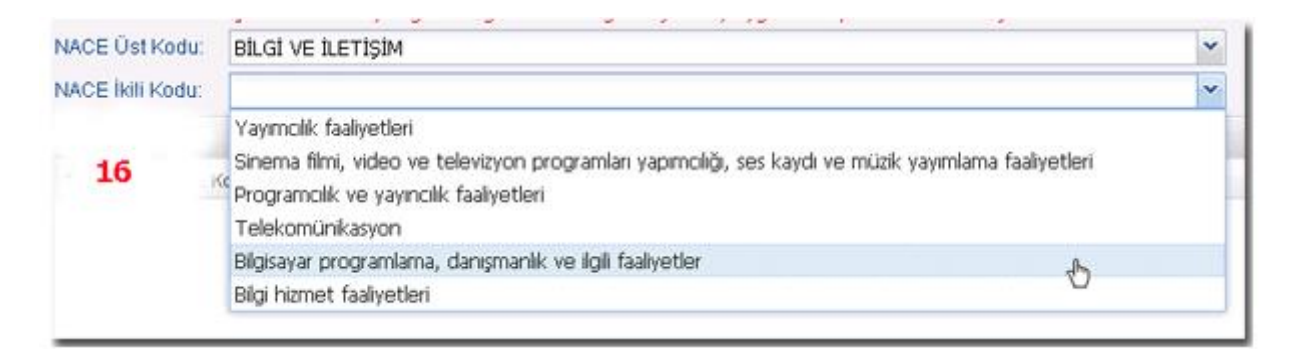

ÖRNEK: Nace İkili Kodu: Bilgisayar programlama, danışmanlık ve ilgili faaliyetler

**17.** 16. adım sonrasında seçtiğiniz **Nace İkili Kodu** na göre ilgili faaliyetler aşağıda açılacak tabloya gelecektir. İlgili tablodan aşağıdaki şekilde de gözüktüğü gibi tik atarak işletmenizle ilgili faaliyet alanını seçiniz ve sonrasında NACE Seçim

ekranının sağ alt köşesindeki

butonuna tıklayınız. En az 1 ve en

fazla 3 alanı seçebilirsiniz.

| NA  | JACE İkili Kodu: Bilgisayar programlama, danışmanlık ve ilgili faaliyetler   |         |    |                                                 |             |  |  |
|-----|------------------------------------------------------------------------------|---------|----|-------------------------------------------------|-------------|--|--|
| NA  | CE Kod                                                                       | ları    |    |                                                 |             |  |  |
| Se  | ç                                                                            | NACE Ko | du | Açıklama                                        | 17          |  |  |
|     | 🖃 Üst NACE: 62.0 - Bilgisayar programlama, danışmanlık ve ilgili faaliyetler |         |    |                                                 |             |  |  |
| r - | -                                                                            | 62.01   |    | Bilgisayar programlama faaliyetleri             |             |  |  |
| ľ . | 1                                                                            | 62.02   |    | Bilgisayar danışmanlık faaliyetleri             |             |  |  |
|     |                                                                              | 62.03   |    | Bilgisayar tesisleri yönetim faaliyetleri       |             |  |  |
| ٢.  | <b>V</b>                                                                     | 62.09   |    | Diğer bilgi teknolojisi ve bilgisayar hizmet fa | aaliyetleri |  |  |
|     | 4                                                                            |         |    |                                                 |             |  |  |

## ÖRNEK: NACE Kodu Açıklama

| 62.01 | Bilgisayar programlama faaliyetleri                         |
|-------|-------------------------------------------------------------|
| 62.01 | Bilgisayar danışmanlık faaliyetleri                         |
| 62.09 | Diğer bilgi teknolojileri ve bilgisayar hizmet faaliyetleri |

**18.** İşletmenize ait iletişim bilgilerini girmeniz gerekmektedir.

ÖNEMLİ: E-posta adresinizin faal olarak kullandığınız ve posta gönderiminde sorun olmayan bir adres olmasına dikkat ediniz. Buraya girdiğiniz e-posta adresinize KOSGEB işlemlerinde ileride kullanacağınız KULLANICI ADI ve ŞİFRE gönderilecektir.

| dresi         |                          |            |                      | *                           |  |
|---------------|--------------------------|------------|----------------------|-----------------------------|--|
| 18            |                          |            |                      |                             |  |
| Posta Kodu:   |                          |            |                      | <u></u>                     |  |
| li / İlçesi:  | Ili Seçiniz              | *          | İlçe Seçiniz         | ~                           |  |
| Telefonu:     |                          |            |                      |                             |  |
|               | (Örnek: 312123456)       | 7 boşluk k | oymayın.)            |                             |  |
| Faks:         |                          |            |                      |                             |  |
|               | (Ornek: 312123456)       | 7 boşluk k | oymayın.)            |                             |  |
| Cep Telefonu: | (Örnek: 532123456)       | 7 bosluk k | ovmavin.)            |                             |  |
| E-Posta:      |                          |            | - ////-/- //         |                             |  |
|               | Kullanıcı adı ve şifreni | z bu adre: | se gönderileceğinden | lütfen geçerli bir adres gi |  |
| Web Adresi:   | http://                  | http://    |                      |                             |  |
|               | (Örnek: http://www       | .isletme.c | :om.tr)              |                             |  |

**19.** Yukarıda girdiğiniz bilgilere onay verme işlemini yapmanız gerekmektedir. Bunun için **İşletme hakkında yukarıda yer alan bilgilerin doğru olduğunu beyan ve taahhüt ederim.** i seçiniz.

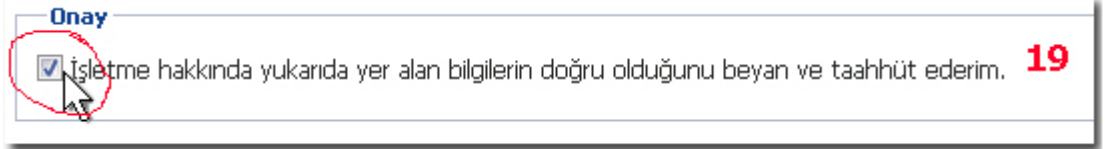

**20.** Sistemin güvenliği için en son adımda kontrol bulunmaktadır. Kontrol bölümünde çıkan resimdeki rakamları aşağısındaki kutucuğa eksiksiz olarak giriniz.

21. Tüm adımları yaptıktan sonra

🕑 Kaydet 🚽

butona tiklayip

kayıt işleminizi tamamlayınız. Eğer yukarıdaki bilgilerinizde

sisteme aykırı bir giriş yaptı iseniz sistem sizi uyaracaktır.

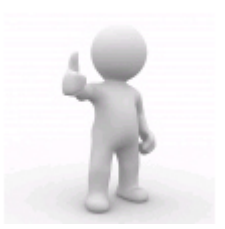

Çıkan uyarıları okuyarak değiştirmeniz gereken bilgileri değiştirip sonrasında

tekrar 🖉 butonuna tıklayınız .

**22.** DİKKAT: Bilgilerinizi kaydetme işlemi sonrasına sistem size bundan sonra irtibat kuracağınız ve işlemlerinizi yürüteceğiniz İlgili Birimi seçmenizi aşağıdaki şekildeki gibi isteyecektir. Menüden gelen birimler içerisinden size en yakın olanını seçiniz ve

🕑 Kaydet

butonuna tıklayınız. Bu işlemi tamamlamanıza müteakip karşınıza gelecek ekrandaki KULLANI ADI ve ŞİFRENİZİ NOT EDİNİZ ve KOBİ BEYANNAMESİ işlemlerinizi doldurmaya başlayınız.

| İlgili Birim: | <b>▼ 22</b>                                                                                                    |          |  |  |  |
|---------------|----------------------------------------------------------------------------------------------------|----------|--|--|--|
|               | Eskişehir İGEM - DTİ                                                                                                    |          |  |  |  |
|               | Eskişehir İşletme Geliştirme Merkez Müdürlüğü<br>Organize Sanayi Bölgesi Teknoloji Bulvarı İş ve Ticaret Merkezi<br>No:26 ESKİSEHİR | 🖉 Kaydet |  |  |  |